## Přidání loga a názvu webu do patičky

Poslední aktualizace 3 srpna, 2024

Můžete si vybrat, zda chcete z bloku **Patička** zobrazit nebo odstranit logo webu. Uděláme to takhle:

1. Přejeď te na blok Patička a klikněte na ikonu nastavení bloku.

|          | Nastavení blok       | 1                           |
|----------|----------------------|-----------------------------|
|          |                      |                             |
| Domů Fun | ikce Ceník Osvědčení | Cookies policy Kontakt Blok |
|          | f 🗇 in               | y .                         |
|          | © 2021 jedlo.        | cz                          |

- 1. Chcete-li povolit logo v patičce, zaškrtněte volbu **Obchodní logo**. Chcete-li ji zakázat, zrušte zaškrtnutí této možnosti.
- 2. Chcete-li v patičce zobrazit název webu, zaškrtněte políčko **Název webu**. Chcete-li ji odstranit, zrušte zaškrtnutí této možnosti.

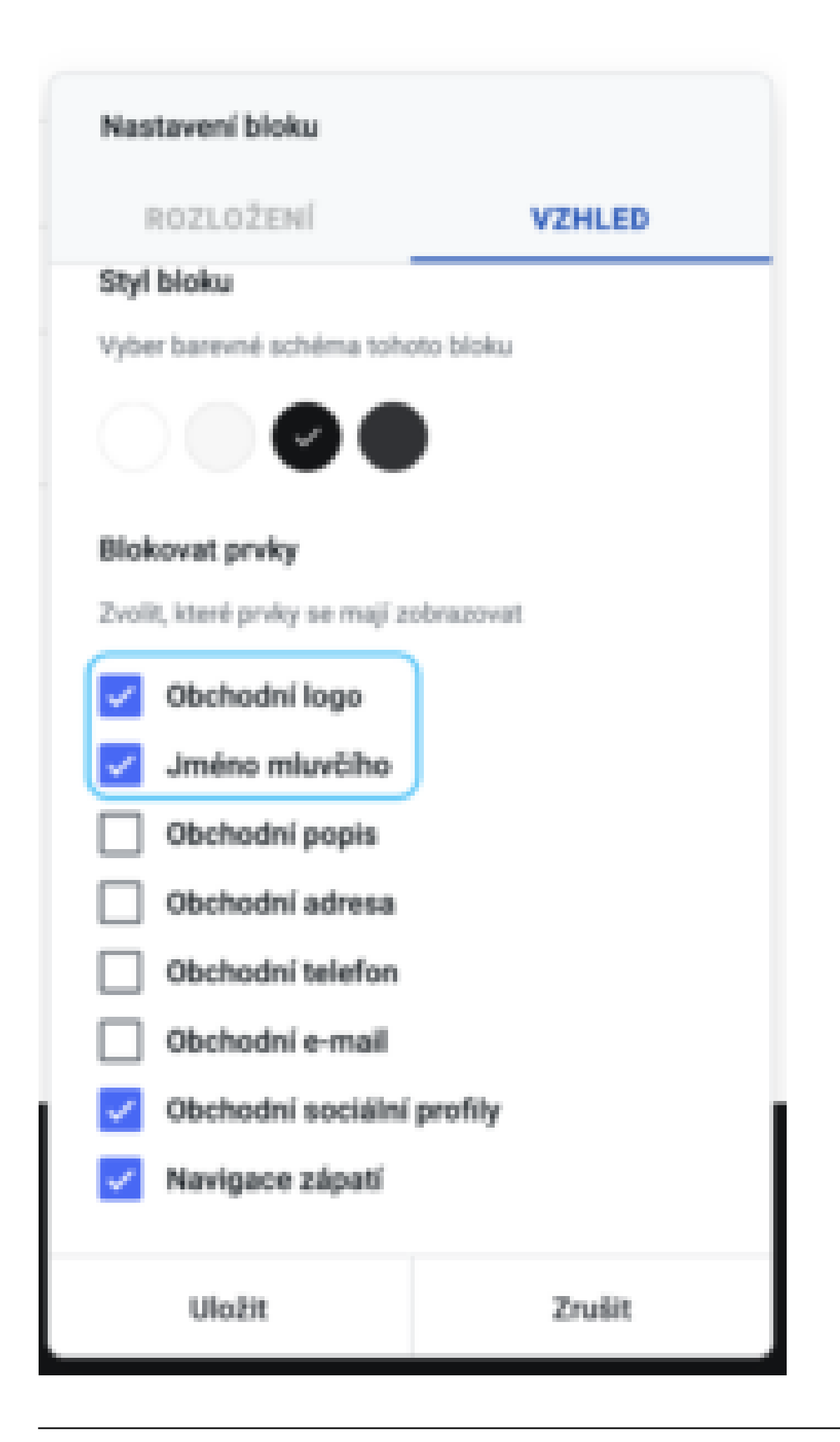

1. Změny potvrď te klepnutím na Uložit.